# STRUČNÝ NÁVOD K UVEDENÍ DO PROVOZU PRO PŘÍSTROJ PEL51 A PEL52 (CS)

# UŽIVATELSKÁ PŘÍRUČKA

Navštivte naše webové stránky a stáhněte si uživatelskou příručku vašeho zařízení: https://www.chauvin-arnoux.com/COM/CA/doc/Uzivatelska\_prirucka\_PEL51\_52.pdf

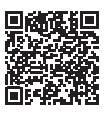

### PŘEHLED PŘÍSTROJŮ

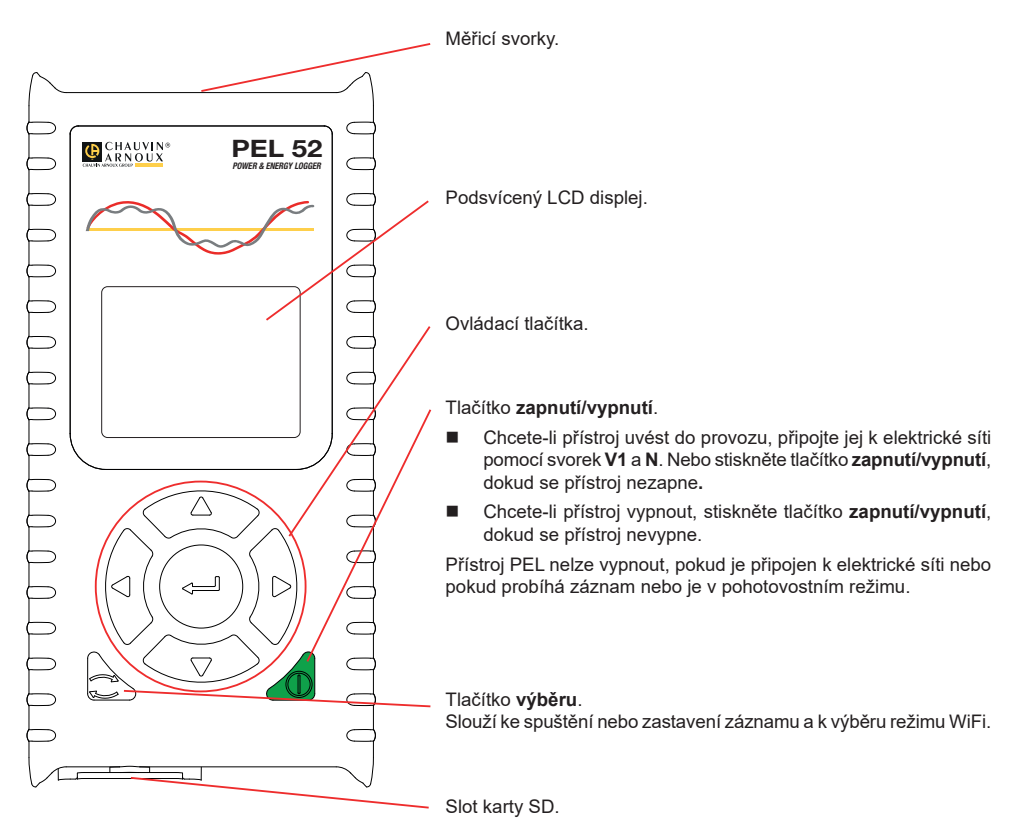

#### **KARTA SD**

Přístroj PEL podporuje karty SD, SDHC a SDXC naformátované v systému FAT32 až do kapacity 32 GB.

Přístroj PEL je dodáván s jednou naformátovanou kartou SD. Chcete-li vložit novou kartu SD:

Otočením šroubu o čtvrt otáčky uvolněte kryt z elastomeru s označením S<sup>2</sup>.

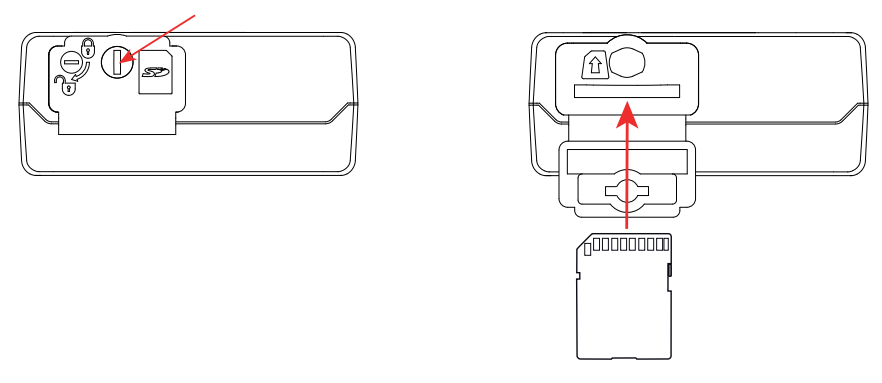

Zatlačte na kartu SD, která je v přístroji, a poté ji vytáhněte.

- Zkontrolujte, zda nová karta SD není zamknutá.
- Kartu SD je nejlepší naformátovat v přístroji pomocí softwaru PEL Transfer nebo ji naformátujte pomocí počítače.
- Vložte novou kartu a zatlačte ji zcela dovnitř.
- Nasaďte zpět ochranný kryt z elastomeru.

Přístroj PEL by se neměl používat s otevřeným slotem pro kartu SD.

### NABÍJENÍ BATERIE

li

Před prvním použitím přístroje plně nabijte baterii při teplotě od 0 do 40 °C.

- Připojte adaptér C8 / banánek mezi svorky V1 a N.
- Připojte napájecí kabel k adaptéru a k elektrické síti.
  Přístroj se zapne.

Symbol **IIIII**<sup>a</sup> označuje stav nabití baterie. Vybitá baterie se nabíjí přibližně 5 hodin.

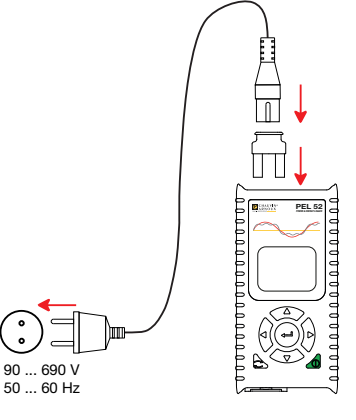

#### **INSTALACE SOFTWARU PEL TRANSFER®**

- Stáhněte si nejnovější verzi softwaru PEL Transfer z našich webových stránek: www.chauvin-arnoux.com.
- Spustte soubor setup.exe.

li

Poté postupujte dle pokynů k instalaci.

Úplný návod k instalaci naleznete v uživatelské příručce.

# PŘIPOJENÍ PŘÍSTROJE K POČÍTAČI

- Připojte napěťové vstupy přístroje PEL k elektrické síti. Přístroj se tím zapne.
- V nabídce konfigurace A aktivujte přístupový bod (W) WIFI AP přístroje.

Aby WiFi fungovalo, musí být baterie dostatečně nabitá (IIII) nebo IIII)

- Připojte zařízení PEL k počítači prostřednictvím WiFi.
- Dvojím kliknutím na ikonu PEL
- Zvolte ikonu přidat přístroj a panelu nástrojů, přístroj PEL51 nebo PEL52 a poté WiFi jako přístupový bod.
- Po navázání spojení mezi počítačem a přístrojem by se měl zobrazit název přístroje na levé straně okna ve stromové struktuře sítě PEL.

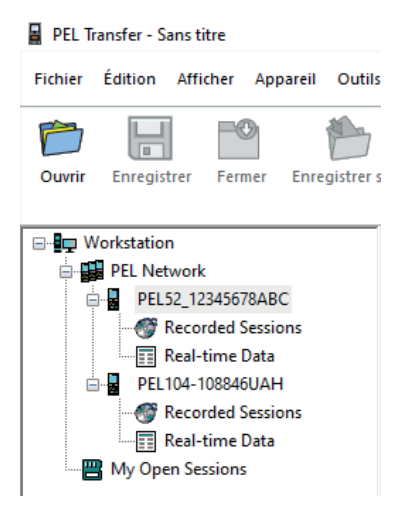

Informace o připojení k routeru ኛ WIFI ST naleznete v uživatelské příručce.

# KONFIGURACE PŘÍSTROJE

Chcete-li svůj přístroj PEL nakonfigurovat, zvolte jej v síti PEL.

Otevřete dialogové okno Konfigurace přístroje kliknutím na ikonu Konfigurovat na panelu nástrojů, v nabídce Přístroj nebo v oblasti Stav.

Toto dialogové okno má několik karet:

- Obecné: umožňuje pojmenovat přístroj, zvolit čas automatického vypnutí, zvolit obnovení maximálních hodnot, zablokovat tlačítko výběru, zabránit nabíjení baterie během měření, nastavit heslo pro konfiguraci zařízení, nastavit datum a čas, naformátovat kartu SD atd.
- **Komunikace**: možnosti týkající se připojení WiFi.
- Měření: výběr distribuční soustavy.
- Snímač proudu: výběr aktuálního transformačního poměru snímačů a případně počet otáček.
- **Záznam**: volba parametrů záznamu.
- Měřiče: vynulování měřičů energie.

Kliknutím na tlačítko OK přeneste nové nastavení do přístroje.

# SPUŠTĚNÍ ZÁZNAMU (START/STOP)

Chcete-li spustit záznam, proveďte jeden z následujících postupů:

- V softwaru PEL Transfer: Vyberte vhodnou možnost na záložce Záznam v dialogovém okně Konfigurace. Přístroj je možno nakonfigurovat tak, aby spouštěl záznam buď při dosažení budoucího data a času, nebo okamžitě po dokončení konfigurace záznamu v přístroji.
- Na přístroji: Stiskněte tlačítko výběru. Na displeji přístroje se zobrazí START. Potvrďte tlačítkem Bliká symbol REC.

Chcete-li záznam zastavit, proveďte jeden z následujících postupů:

- V softwaru PEL Transfer: V nabídce zvolte Přístroj > Zastavit záznam
- Na přístroji: Stiskněte tlačítko výběru. Na displeji přístroje se zobrazí STOP. Potvrďte tlačítkem Svmbol REC zmizí.

# PROHLÍŽENÍ ZÁZNAMU

Zaznamenaná data, která lze do počítače přenášet dvěma způsoby, je zde pak možno zobrazovat a používat k vytváření zpráv:

- Z přístroje lze vyjmout paměťovou kartu SD a připojit ji k počítači pomocí dodané čtečky karet SD. Spusťte software PEL Transfer, zvolte příkaz Otevřít v nabídce Soubor, vyberte soubor ICP, kterému je přiřazeno požadované číslo záznamové relace na kartě SD, a poté vyberte příkaz Otevřít.
- Přímé spojení mezi počítačem a přístrojem PEL (WiFi). Spusťte software PEL Transfer, navažte spojení s přístrojem, vyberte přístroj (ujistěte se, že je připojený) ve stromové struktuře a poté vyberte možnost Relace záznamu. Dvakrát klikněte na požadovanou záznamovou relaci. Po dokončení stahování vyberte stažený test a klikněte na tlačítko Otevřít v dialogovém okně Stahování.

V obou případech se relace přidá do větve Moje otevřené relace. Poté je možno zobrazit data.

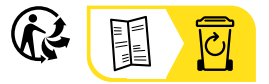

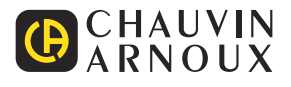